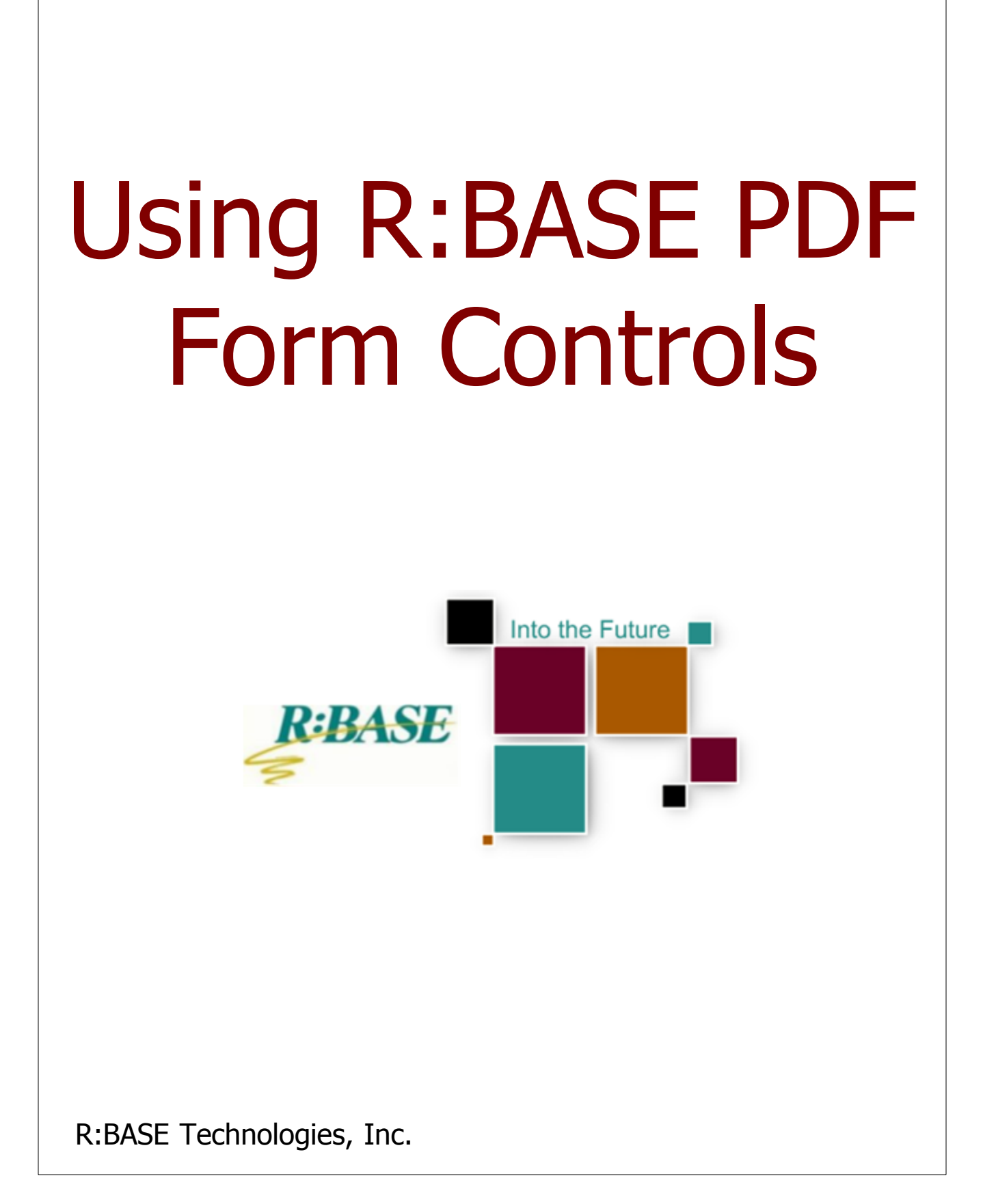

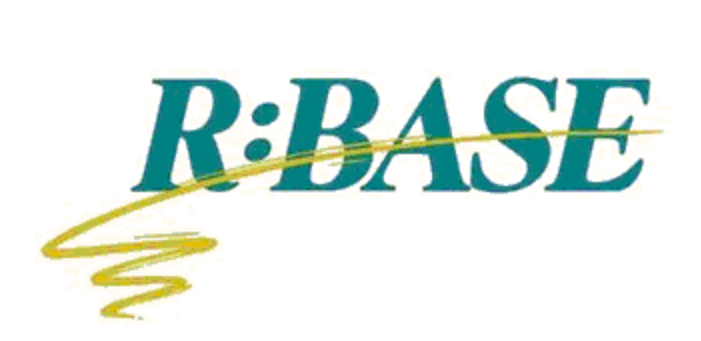

## **Using R:BASE PDF Form Controls**

by R:BASE Technologies, Inc.

PDF Form Controls allow for PDF output to provided to others so data can be inserted into the fields. Users can fill, save, distribute, submit, and add digital signatures to the form.

## **Using R:BASE PDF Form Controls**

#### Copyright © 1982-2012 R:BASE Technologies, Inc.

Information in this document, including URL and other Internet web site references, is subject to change without notice. The example companies, individuals, products, organizations and events depicted herein are completely fictitious. Any similarity to a company, individual, product, organization or event is completely unintentional. R:BASE Technologies, Inc. shall not be liable for errors contained herein or for incidental consequential damages in connection with the furnishing, performance, or use of this material. This document contains proprietary information, which is protected by copyright. Complying with all applicable copyright laws is the responsibility of the user. Without limiting the rights under copyright, no part of this document may be reproduced, stored in or introduced into a retrieval system, or transmitted in any form or by any means (electronic, mechanical, photocopying, recording, or otherwise), or for any purpose, without the express written consent of R:BASE Technologies, Inc. We reserve the right to make changes from time to time in the contents hereof without obligation to notify any person of such revision or changes. We also reserve the right to change the specification without notice and may therefore not coincide with the contents of this document. The manufacturer assumes no responsibilities with regard to the performance or use of third party products.

Products that are referred to in this document may be either trademarks and/or registered trademarks of the respective owners. The publisher and the author make no claim to these trademarks.

The software described in this document is furnished under a license agreement. The software may be used or copied only in accordance with the terms of that agreement. Any unauthorized use or duplication of the software is forbidden.

R:BASE Technologies, Inc. may have patents, patent applications, trademarks, copyrights, or other intellectual property rights covering subject matter in this document. Except as expressly provided in any written license agreement from R:BASE Technologies, Inc., the furnishing of this document does not give you any license to these patents, trademarks, copyrights, or other intellectual property.

#### Trademarks

R:BASE®, Oterro®, R:BASE C/S:I®, RBAdmin®, R:Scope®, R:WEB Suite®, R:Mail®, R:Charts®, R:Spell Checker®, R:Docs®, R:BASE Editor®, R:Scheduler®, R:BASE Plugin Power Pack®, R:Style®, R:Code®, R:Struc®, RBZip®, R:Fax®, R:QBDataDirect®, R:QBSynchronizer®, R:QBDBExtractor®, R:Mail Editor®, R:Linux®, R:BASE Dependency Viewer®, R:Archive®, R:Chat®, RDCC Client®, R:Mail Editor®, R:Code®, R:Column Analyzer®, R:DF Form Filler®, R:FTPClient®, R:SFTPClient®, RBMap®, R:GeoCoder®, R:PDF Form Filler®, R:PDFWorks®, R:PDFMerge®, R:PDFSearch®, RBInstaller®, RBUpdater®, R:Capture®, R:RemoteControl®, R:Synchronizer®, R:Biometric®, R:CAD Viewer®, R:Twain2PDF®, R:Tango®, R:SureShip®, R:BASE Total Backup®, R:Scribbler®, R:SmartSig®, R:JobTrack®, R:TimeTrack®, R:Syntax®, R:WatchDog®, R:Manufacturing®, R:Merge®, R:Documenter®, R:Magellan®, R:WEB Reports®, R:WEB Gateway®, R:ReadyRoute®, R:Accounting®, R:Contact®, R:DWF Viewer®, R:Java®, R:PHP® and Pocket R:BASE® are trademarks or registered trademarks of R:BASE Technologies, Inc. All Rights Reserved. All other brand, product names, company names and logos are trademarks or registered trademarks of their respective companies.

Windows, Windows 7, Vista, Windows Server 2003-2008, XP, and Windows 2000 are registered trademarks of Microsoft Corporation.

Printed: March 2012 in Murrysville, PA

First Edition

L

| Table    | of Contents                     |    |
|----------|---------------------------------|----|
| Part I   | PDF Form Controls               | 2  |
| 1        | PDF Annotation                  | 2  |
| 2        | PDF Push Button                 | 3  |
| 3        | PDF Text Field                  | 5  |
| 4        | PDF Check Box                   | 5  |
| 5        | PDF Radio Button                | 6  |
| 6        | PDF Combo Box                   | 7  |
| 7        | PDF List Box                    | 8  |
| 8        | PDF Signature Field             | 9  |
| Part II  | Understanding PDF Form Controls | 12 |
| Part III | Useful Resources                | 15 |

# Part

## **1 PDF Form Controls**

There are eight different form controls. Each tool is used to create the respective field type.

| PD | F Form Con  | trols 🛛 🛛 🛛         |
|----|-------------|---------------------|
|    |             | bx 🖌 🕥 🔐 🛄 📎        |
|    |             |                     |
|    | <u>Icon</u> | Function            |
|    | 2           | PDF Annotation      |
|    | OK          | PDF Push Button     |
|    | ab))<br>Por | PDF Text Field      |
|    |             | PDF Check Box       |
|    |             | PDF Radio Button    |
|    |             | PDF Combo Box       |
|    | POF         | PDF List Box        |
|    |             | PDF Signature Field |

## 1.1 **PDF** Annotation

2

The PDF Annotation control places an object on the PDF output which is used to display a hint and/or message that appears expanded.

- Align Displays the Alignment dialog for adjusting the horizontal and vertical alignment of the selected objects
- **Component ID** Unique identifier used when passing PROPERTY/GETPROPERTY parameters in statements calling the report
- Bring to Front Places the currently selected object on the foreground of layered objects
- Send to Back Places the currently selected object in the background of layered objects
- Border Color Specifies the object's border color on the PDF output
- Contents Specifies the text contents of the annotation
- Subject Specifies the object's subject within the PDF output properties
- Title Specifies the text title on the PDF output
- Annotation Type Specifies the annotation type
  - Comment
  - Key
  - Note
  - Help
  - New Paragraph
  - Paragraph
  - Insert
- **Position** Opens the Position dialog window for specifying hard-coded coordinates
- **Reprint On OverFlow** Reprint On OverFlow applies to situations where a Stretchable component is stretching across pages. If the text overflows onto a new page, any components that are on the same band will reprint on the new page (if Reprint On OverFlow is checked).
- **Shift With Parent** Shift With Parent applies to situations where a Stretchable component is stretching. If Shift With Parent is checked, the report component will move based on the amount of stretching the text requires. When you want components to appear at the bottom of a memo, this is a useful feature. If the memo stretches to a new page, the components will print on the next page.
- **Visible** The Visible property determines whether a report component will be printed
- Help Launches the Help file chapter for the specific control

## 1.2 PDF Push Button

OK POF

The PDF Push Button control places a button object on the PDF output which can used to submit data from the form fields to an email or http, reset the form fields to their original state, or start a java script.

| ←<br>→ | Align               |   |
|--------|---------------------|---|
|        | Component ID        |   |
| •      | Bring to Front      |   |
|        | Send to Back        |   |
|        | Border Color        |   |
|        | Contents            |   |
|        | Subject             |   |
|        | Title               |   |
|        | Annotation Type     | ٠ |
| t t t  | Position            |   |
|        | Reprint on OverFlow |   |
|        | Shift with Parent   |   |
| 3      | Visible             |   |
| ?      | Help                |   |

- Align Displays the Alignment dialog for adjusting the horizontal and vertical alignment of the selected objects
- Font Displays the Font dialog for the font style, size and color of the object
- Left Justify Text is left justified
- Center Text is center justified
- **Right Justify** Text is right justified
- Full Justify Text is justified to both the left and right margins
- Component ID Unique identifier used when passing PROPERTY/GETPROPERTY parameters in statements calling the report
- Bring to Front Places the currently selected object on the foreground of lavered objects
- Send to Back Places the currently selected object in the background of layered objects
- Alt Field Name Specifies an alternative field name
- Background Color Specifies the background color for the button
- Border Color Specifies the object's border color on the PDF output
- Down Caption Specifies the caption when the button is clicked on
- Field Name Specifies the object's field name on the PDF output
- Normal Caption Specifies the button caption
- Rollover Caption Specifies the caption when the mouse cursor hovers over the button
- Java Script... Specifies the java script to run when the button is clicked. This menu option is displayed when the "Java Script" Action is selected from the Edit toolbar.
- Submit URL... Specifies the email or URL for the data submit when the button is clicked. This menu option is displayed when the "Submit" Action is selected from the Edit toolbar.
- Position Opens the Position dialog window for specifying hard-coded coordinates
- Visible The Visible property determines whether a report component will be printed
- **Help** Launches the Help file chapter for the specific control

PDF Actions Include:

- None
- Submit
- Reset
- Java Script

When "Submit" or "Java Script" are selected as the action type, the properties menu, when you right click on the object, will display an additional option to either add a "Submit URL", or to add a "Java Script."

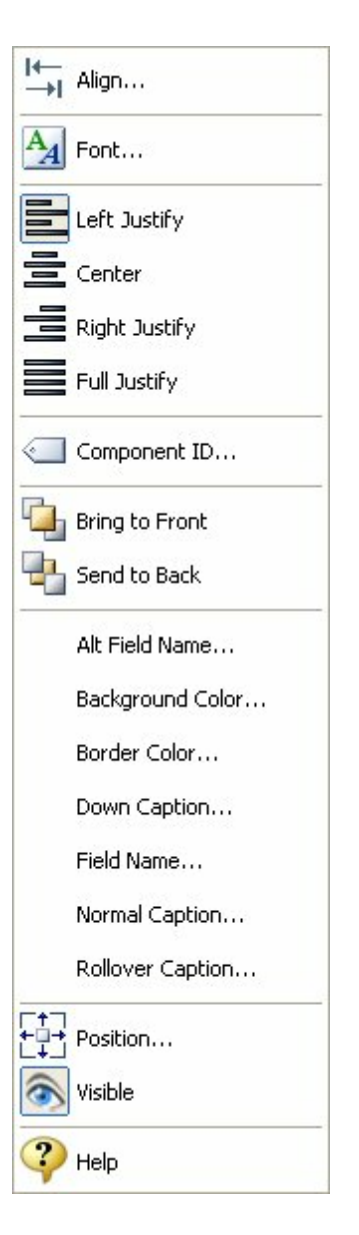

5

### **1.3 PDF Text Field**

ab.L

The PDF Text Field control places field on the PDF output which can used to enter and edit text. The text field data can be accessed by a java script function.

- Align Displays the Alignment dialog for adjusting the horizontal and vertical alignment of the selected objects
- Font Displays the Font dialog for the font style, size and color of the object
- Left Justify Text is left justified
- Center Text is center justified
- Right Justify Text is right justified
- Full Justify Text is justified to both the left and right margins
- **ComponentID** Unique identifier used when passing PROPERTY/GETPROPERTY parameters in statements calling the report
- Bring to Front Places the currently selected object on the foreground of layered objects
- Send to Back Places the currently selected object in the background of layered objects
- **Background Color** Specifies the background color for the object
- **Border Color** Specifies the object's border color on the PDF output
- Field Name Specifies the object's field name on the PDF output
- **Border** Specifies if the object will display a border on the PDF output
- **Do not Scroll** Specifies if the control will allow for scroll bar for multi-line objects when the text length is greater than the size of the control
- **Do not Spell Check** Specifies if the control will not be subject to spell checking
- Multiline Specifies if the object will support multi-line text
- **Password** Specifies if the object will display asterisks
- (\*\*\*\*\*\*\*) when text is entered to protect a password
  Max Length Specifies if the maximum length of text the object will display
- **Position** Opens the Position dialog window for specifying hard-coded coordinates
- **Visible** The Visible property determines whether a report component will be printed
- Help Launches the Help file chapter for the specific control

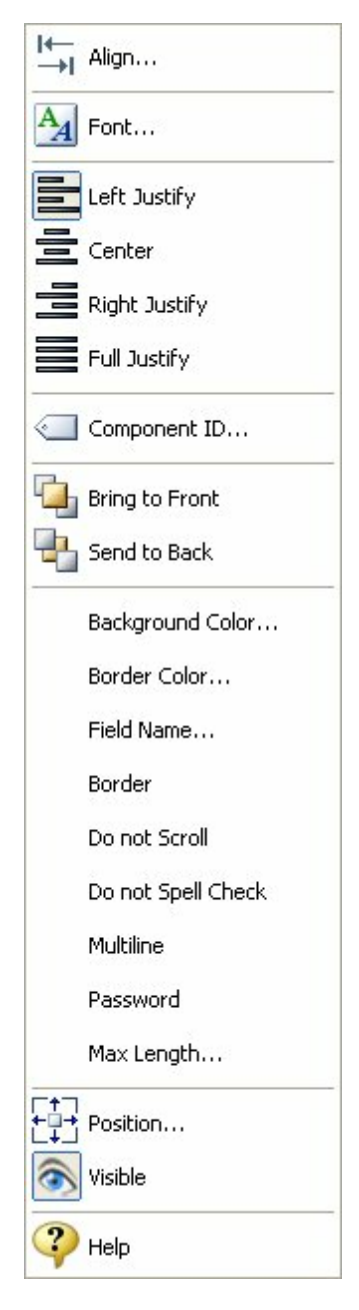

## 1.4 PDF Check Box

#### 

The PDF Form Check Box control places a check box object on the PDF output. The check box

data can be accessed by a java script function.

- Align Displays the Alignment dialog for adjusting the horizontal and vertical alignment of the selected objects
- Font Displays the Font dialog for the font style, size and color of the object
- Left Justify Text is left justified
- Center Text is center justified
- **Right Justify** Text is right justified
- Full Justify Text is justified to both the left and right margins
- **Component ID** Unique identifier used when passing PROPERTY/GETPROPERTY parameters in statements calling the report
- **Bring to Front** Places the currently selected object on the foreground of layered objects
- Send to Back Places the currently selected object in the background of layered objects
- Background Color Specifies the background color for the object
- Border Color Specifies the object's border color on the PDF output
- **Checked** Specifies if the check box is checked when the PDF file is launched
- Field Name Specifies the object's field name on the PDF output
- **Position** Opens the Position dialog window for specifying hard-coded coordinates
- **Visible** The Visible property determines whether a report component will be printed
- Help Launches the Help file chapter for the specific control

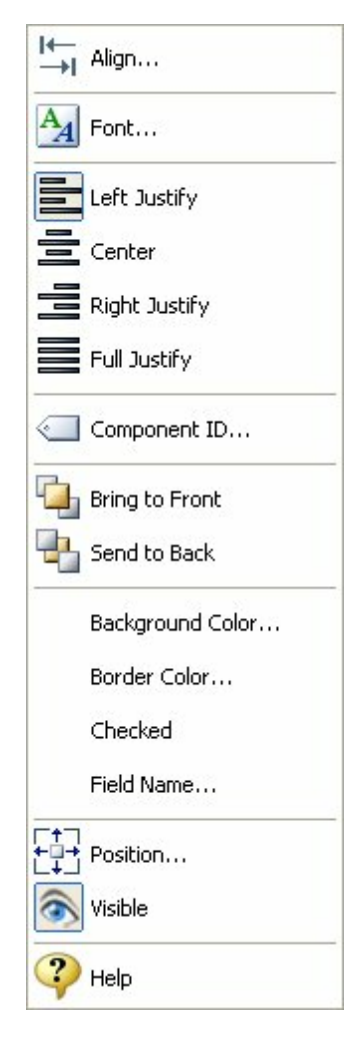

## 1.5 PDF Radio Button

## OF

The PDF Radio Button control places a radio button object on the PDF output that allows the user to choose only one of a predefined set of options. When using PDF Radio Buttons, all buttons which behave as a group must have the same "Field Name" value. The radio button data can be accessed by a java script function.

- Align Displays the Alignment dialog for adjusting the horizontal and vertical alignment of the selected objects
- Font Displays the Font dialog for the font style, size and color of the object
- Left Justify Text is left justified
- Center Text is center justified
- Right Justify Text is right justified
- Full Justify Text is justified to both the left and right margins
- **Component ID** Unique identifier used when passing PROPERTY/GETPROPERTY parameters in statements calling the report
- Bring to Front Places the currently selected object on the foreground of layered objects
- Send to Back Places the currently selected object in the background of layered objects
- **Background Color** Specifies the background color for the object
- Border Color Specifies the object's border color on the PDF output
- **Checked** Specifies if the radio button is checked when the PDF file is launched
- Field Name Specifies the object's field name on the PDF output
- **Value** Specifies the value for the radio button. Each value for a group of radio buttons would be different.
- **Position** Opens the Position dialog window for specifying hard-coded coordinates
- **Visible** The Visible property determines whether a report component will be printed
- Help Launches the Help file chapter for the specific control

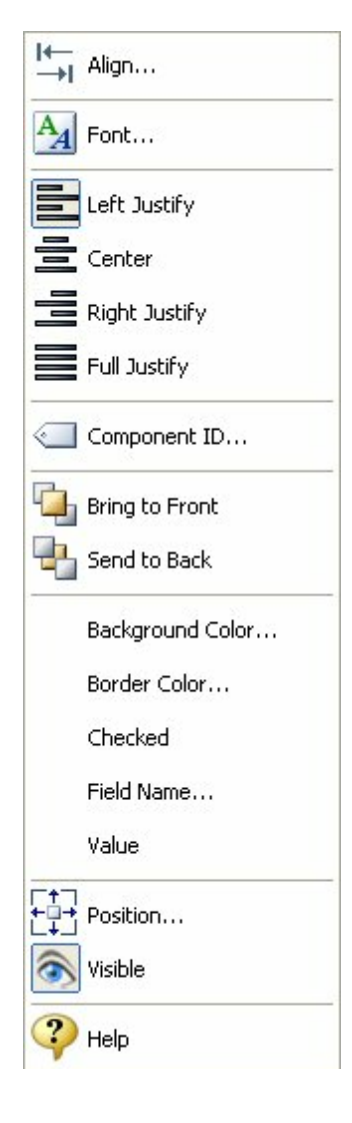

## 1.6 PDF Combo Box

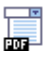

The PDF Combo Box control places a drop-down combo box object on the PDF output that displays a list of predefined options. The object's list of options can be loaded from an external source into the control. When displayed in the PDF output the combo box values can be set as editable for the user. The combo box data can be accessed by a java script function.

- Align Displays the Alignment dialog for adjusting the horizontal and vertical alignment of the selected objects
- Font Displays the Font dialog for the font style, size and color of the object
- Left Justify Text is left justified
- Center Text is center justified
- Right Justify Text is right justified
- Full Justify Text is justified to both the left and right margins
- **Component ID** Unique identifier used when passing PROPERTY/GETPROPERTY parameters in statements calling the report
- Bring to Front Places the currently selected object on the foreground of layered objects
- Send to Back Places the currently selected object in the background of layered objects
- **Background Color...** Specifies the background color for the object
- **Border Color...** Specifies the object's border color on the PDF output
- Field Name... Specifies the object's field name on the PDF output
- **Editable** Specifies if the combo box values can be editable on the PDF output
- **Sort list** Specifies if the list of items are automatically arranged in alphabetical order
- **Items...** Specifies the list of items displayed within the combo box. The items can be loaded from an external source into the control.
- Selected Item Index... Specifies if an item will be displayed by default. Enter a numeric value for the item as it appears in order from top to bottom. The first item starts at zero, then increases by one.
- **Position** Opens the Position dialog window for specifying hard-coded coordinates
- **Visible** The Visible property determines whether a report component will be printed
- Help Launches the Help file chapter for the specific control

| ←<br>→         | Align               |  |  |
|----------------|---------------------|--|--|
| A <sub>A</sub> | Font                |  |  |
|                | Left Justify        |  |  |
| 를              | Center              |  |  |
|                | Right Justify       |  |  |
|                | Full Justify        |  |  |
|                | Component ID        |  |  |
| Ċ,             | Bring to Front      |  |  |
|                | Send to Back        |  |  |
|                | Background Color    |  |  |
|                | Border Color        |  |  |
|                | Field Name          |  |  |
|                | Editable            |  |  |
|                | Sort List           |  |  |
|                | Items               |  |  |
|                | Selected Item Index |  |  |
| ++++           | Position            |  |  |
| 3              | Visible             |  |  |
| ?              | Help                |  |  |

## 1.7 PDF List Box

## 

The PDF List Box control places a object on the PDF output that allows the user to select one or more items from a list contained within a static, multiple line text box. The object's list of options can be loaded from an external source into the control. When displayed in the PDF output, the user clicks inside the box on an item to select it, where the list box can even be set to accept multiple selected values. The list box data can be accessed by a java script function.

- Align Displays the Alignment dialog for adjusting the horizontal and vertical alignment of the selected objects
- Font Displays the Font dialog for the font style, size and color of the object
- Left Justify Text is left justified
- Center Text is center justified
- **Right Justify** Text is right justified
- Full Justify Text is justified to both the left and right margins
- **Component ID** Unique identifier used when passing PROPERTY/GETPROPERTY parameters in statements calling the report
- Bring to Front Places the currently selected object on the foreground of layered objects
- Send to Back Places the currently selected object in the background of layered objects
- **Background Color** Specifies the background color for the object
- Border Color Specifies the object's border color on the PDF output
- Field Name... Specifies the object's field name on the PDF output
- MultiSelect Specifies if multiple values can be selected
- **Sort list** Specifies if the list of items are automatically arranged in alphabetical order
- **Items...** Specifies the list of items displayed within the combo box. The items can be loaded from an external source into the control.
- **Position** Opens the Position dialog window for specifying hard-coded coordinates
- **Visible** The Visible property determines whether a report component will be printed
- Help Launches the Help file chapter for the specific control

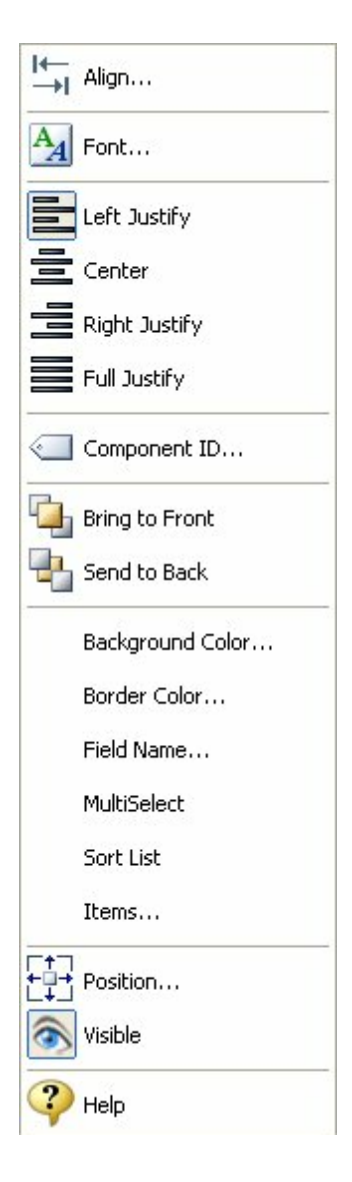

## **1.8 PDF Signature Field**

## 

The PDF Signature Field control places a object on the PDF output used for collecting signatures.

- Align Displays the Alignment dialog for adjusting the horizontal and vertical alignment of the selected objects
- **Component ID** Unique identifier used when passing PROPERTY/GETPROPERTY parameters in statements calling the report
- Bring to Front Places the currently selected object on the foreground of layered objects
- Send to Back Places the currently selected object in the background of layered objects
- Field Name Specifies the object's field name on the PDF output
- **Position** Opens the Position dialog window for specifying hard-coded coordinates
- **Visible** The Visible property determines whether a report component will be printed
- Help Launches the Help file chapter for the specific control

| l← | Align          |
|----|----------------|
|    | Component ID   |
| •  | Bring to Front |
|    | Send to Back   |
|    | Field Name     |
| ŧ. | Position       |
| ۲  | Visible        |
| ?  | Help           |

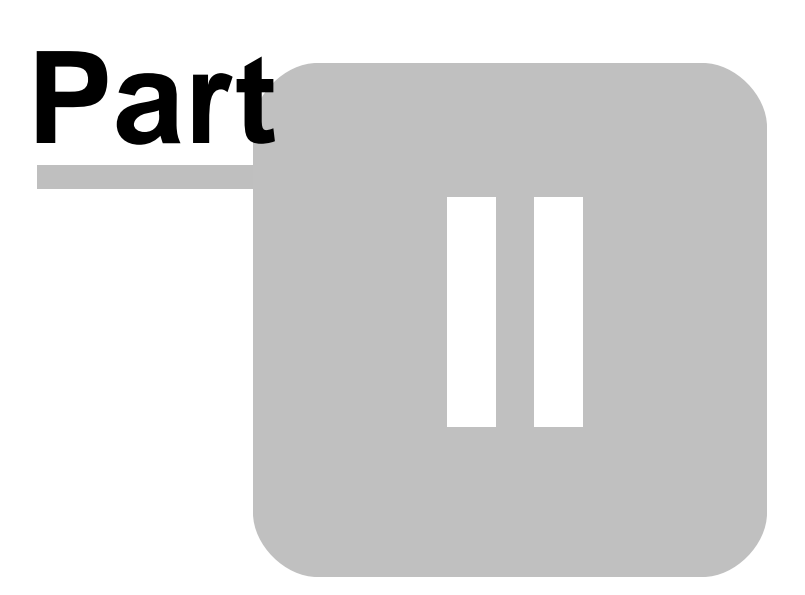

## 2 Understanding PDF Form Controls

#### **Standard Properties**

Once objects are added to the report, standard properties i.e. alignment, resizing, justification, and font, can be altered for the PDF Form Controls.

#### **Available PDF Properties**

After creating a PDF Form Control on the report, additional properties are displayed when right clicking on the control.

Some controls also will be recognized within the Edit Toolbar. When adding a PDF Annotation, the toolbar offers the Annotation Types.

| Edit              |         | × |
|-------------------|---------|---|
| Annotation Type : | Comment | ~ |

When adding a PDF Push Button, the toolbar offers the available Actions.

| Edit     |        | × |
|----------|--------|---|
| Action : | Submit | ~ |

#### Submit Data via Email with a Push Button

The PDF output can be set up to email the filled form data. After a PDF Push Button is added tot he report, edit the Action to "Submit" within the Edit toolbar. Then, right click on the object, and select "Submit URL" from the properties menu. Here, add the email format:

mailto:test@yourmail.com?subject=My Subject&body=Here is my form data.

When the button is selected, the end user's default email client will launch with "To:", "Subject" and "Body" filled in with an attachment containing the completed field information.

#### Run a Java Script

Several functions can be perform with running a Java Script. After a PDF Push Button is added tot he report, edit the Action to "Java Script" within the Edit toolbar. Then, right click on the object, and select "Java Script" from the properties menu. The Java Script Editor will appear to place your script.

| Java Script                                                                                                 | Function                                    |
|----------------------------------------------------------------------------------------------------|---------------------------------------------|
| this.print(true);                                                                                           | Print the PDF document                      |
| app.alert('Hello!');                                                                                        | Give a message                              |
| app.launchURL("http://www.mywebsite.com",                                                                   | Create a link in PDF that will open the URL |
| true);                                                                                                    | in new window                               |
| <pre>this.getField("Text3").value = this.getField<br/>("Text1").value + this.getField("Text2").value;</pre> | Add Simple Calculation                      |
| <pre>var f = this.getField("Text1");<br/>f.value = util.printd("mmm/d/yyyy", new Date<br/>());</pre>        | Insert the current date into a Text Field   |
| var url = "mailto:joe@website.net";<br>this.submitForm(url, true);                                          | Send form data (FDF) to an e-mail address   |

#### Notes:

- The order in which PDF Form Controls are added to the Report Designer will be followed as the "tab order" when the user is moving from field to field in the PDF output. Due to the dynamic method is which R:BASE creates reports and how multiple objects may appear within a Detail Band, it is not possible to add a "Tab Order" feature for PDF Form Controls. If there is a need to insert a PDF Form Control object within an existing series of PDF Form Control objects, the recommended steps would be to create a blank report to cut and paste the objects that would follow the new object. Then, move the objects back from the blank report to the original report to use a sequential tab order. When doing so, make sure the blank report bands are set to the same sizes as the original report.
- Please review the "PDFOrderForm" sample report within the RRBYW18 sample database, to see examples of using PDF Form Controls.

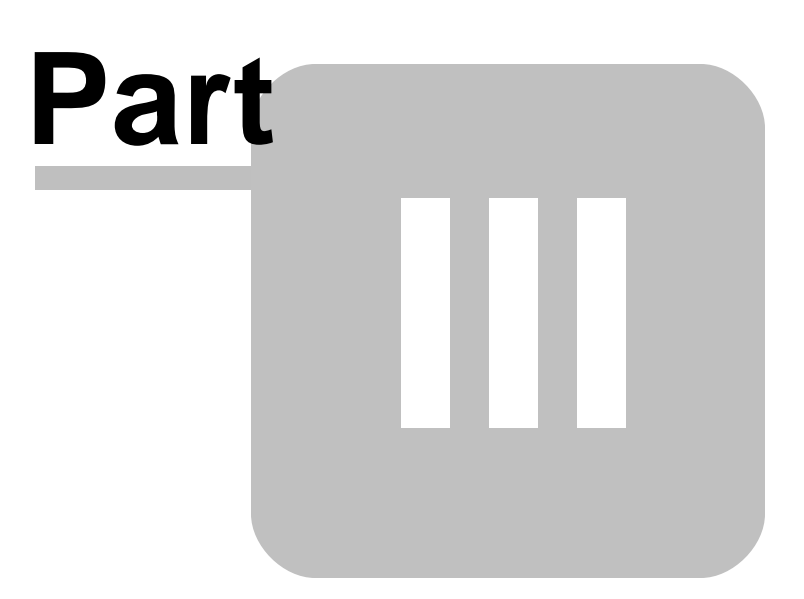

## 3 Useful Resources

. R:BASE Home Page:

- . R:BASE eXtreme Home Page:
- . Up-to-Date R:BASE Updates:
- . Sample Applications:
- . General R:BASE Syntax:
- . Technical Documents From The Edge:
- . More Sample Applications:
- . Education and Training:
- . Upcoming Events:
- . R:BASE Beginners Tutorial:

- http://www.rbase.com http://www.rbaseextreme.com http://www.rupdates.com http://www.rbasecommunity.com http://www.rsyntax.com http://www.razzak.com/fte http://www.razzak.com/sampleapplications http://www.rbaseuniversity.com http://www.rbase.com/events
- http://www.rtutorial.com

# Index

- A -

annotation 2

# - C -

check box 5 combo box 7 Comment 2

## - E -

email 3, 12

# - H -

Help 2 http 3

# - | -

Insert 2

# - J -

Java Script 3, 12

# - K -

Key 2

## - L -

list box 8

# - N -

New Paragraph 2 Note 2

# - P -

Paragraph 2 password 5 PDF Annotation 2 **PDF Check Box** 5 PDF Combo Box 7 PDF Form Controls 2 PDF List Box 8 **PDF** Properties 12 PDF Push Button 3 PDF Radio Button 6 **PDF Signature Field** 9 PDF Text Field 5 push button 3

# - R -

radio button 6 resources 15

# - S -

sample 12 signature field 9 submit 3 submit data 12 submit URL 12

# - T -

tab order 12 text field 5 Notes